### เครื่องคอมพิวเตอร์

้คอมพิวเตอร์เป็นเครื่องมือช่วยคำนวณ ทำงานได้แต่เฉพาะกับจำนวนเต็มฐานสอง มีองค์ประกอบดังนี้ หน่วยประมวลผลกลาง - คำนวณทางคณิตศาสตร์ บวก ลบ คุณ หาร

- เปรียบเทียบจำนวน
- เคลื่อนย้ายข้อมล
- - หน่วยประมวลผลกลาง ←→ หน่วยความจำ - หน่วยประมวลผลกลาง ←→ อปกรณ์ประกอบ
- เก็บข้อมูลที่จำเป็นไว้ระหว่างการทำงาน ไฟดับข้อมูลสุญหาย
- หน่วยความจำ - รับข้อมลูเข้ามาคำนวณ อปกรณ์ภายนอก - แป้นพิมพ์ รับข้อมลตัวเลข ตัวอักษร เมาส์ รับข้อมลดำ แหน่งของ "ตัวชี้" บนหน้าจอ
  - แสดงผลการทำงาน
    - จอภาพ แสดงผลตัวอักษร ภาพ และภาพเคลื่อนไหว - วงจรเสียง สร้างเสียงจากข้อมลเสียง
  - จัดเก็บข้อมลและโปรแกรม
    - จานแม่เหล็ก อ่านและบันทึกในรปของอำนาจแม่เหล็ก
    - จานแสงหรือแผ่นซีดี อ่านและบันทึกในรูปของแสง

### โปรแกรมและข้อมูล

ข้อมล – สิ่งที่ต้องการประมวลผล อาจเป็น จำนวน ตัวอักษร ข้อความ ภาพ เสียง ภาพเคลื่อนไหว ้โปรแกรม - ขั้นตอนและวิธีการโดยละเอียดในการประมวลผล +----+ ข้อมูล → | โปรแกรม | → ข้อสนเทศ +----+

ตัวอย่าง การจัดกลางในโปรแกรมประมวลผลเอกสารเอกสาร ข้อมล – ข้อความที่ต้องการจัดกลาง โปรแกรม คำนวณความกว้างของตัวอักษรทั้งหมดในข้อความ คำนวณระยะที่ต้องเว้นจากริมซ้าย ระยะ = (ความกว้างทั้งหมดของบรรทัด – ความกว้างของข้อความ/2) เว้นจากริมซ้ายเท่ากับระยะที่คำนวณได้ พิมพ์ข้อความออกจอภาพ

้การประมวลผลข้อมลแต่ละประเภทแต่ละแบบมีขั้นตอนวิธีที่ด่างกัน จึงต้องใช้โปรแกรมต่างกัน → ทำให้มี้โปรแกรมเป็นจำนวนมาก

#### ประเภทของโปรแกรม

้โปรแกรมสำเร็จรูป – โปรแกรมที่มีผู้ผลิตไว้แล้ว สามารถซื้อใช้งานได้ทันที ้โปรแกรมที่สร้าง<sup>์</sup>ขึ้นเอง – เขียนขึ้นโดยนำคำสั่งพื้นจานของภาษาสำหรับเขียนโปรแกรม มา ้จัดเรียงเป็นประโยคคำสั่งตามไวยากรณ์ของภาษานั้น และใช้ตัวแปลภาษาแปลคำสั่งนั้นเป็นคำสั่งที่หน่วย ประมวลผลกลางรับรู้และปฏิบัติได้

#### การทำงานของโปรแกรม

้การทำงานของโปรแกรมคือการกำหนดให้หน่วยประมวลผลกลาง ทำงานตามคำสั่งที่แปลได้เป็น ลำดับไปจนกว่าจะจบการทำงาน

การทำงานของตัวแปลภาษามีหลายลักษณะ การทำงานอย่างง่ายสำหรับผัเริ่มต้น ออกแบบให้ ้โต้ตอบกับผู้ใช้ได้ทันทีและโดยตรง มีหน้าจอสำหรับรับคำสั่ง ผู้ใช้ป้อนคำสั่งที่ต้องการ ตัวแปลภาษาแปล เป็นคำสั่งที่หน่วยประมวลผลกลางรู้จัก หน่วยประมวลผลกลางท้ำงาน และมีหน้าจอสำหรับแสดงผล ้ตัวอย่างเช่น ภาษาโลโก ซึ่งใช้สำหรับสั่งงานให้ ``เด่า″ เดินไปและทิ้งรอยทางเดินไว้บนจอ รอยทางเดิน ้ของ ``เต่า″ เมื่อนำมาประกอบกันจะได้เป็นภาพลายเส้น เรียกว่า ``ภาพวาดของเต่า″

### ภาษาโลโกและตัวแปลภาษาที่ใช้

Logo เป็นภาษาระดับสูงที่มีลักษณะเด่นที่ความง่ายในการเขียนโปรแกรม และความสามารถใน การแสดงผลแบบกราฟิกส์ ภาษาโลโกมีรูปแบบไวยากรณ์ที่เข้าใจง่าย แม้แต่สำหรับผู้เริ่มดัน และเป็น ภาษาที่เหมาะสมต่อการเรียนรู้ของคนทุกวัย คำสั่งในส่วนของการจัดการแสดงภาพ นิยมเรียกว่า Turtle graphics ซึ่งสามารถแสดงภาพที่ชับซ้อนได้โดยใช้คำสั่งไม่กี่คำสั่ง ภาษาโลโกจึงเป็นภาษาสำหรับเขียน โปรแกรมที่ง่ายที่สุด ซึ่งได้รับการพัฒนาขึ้นโดย Seymour Papert ในปี 1968 เพื่อใช้เป็นเครื่องมือในการ เรียนการสอน และได้รับการพัฒนาต่อมาจนเป็นภาษาที่มีประสิทธิภาพในการเขียนโปรแกรมสูง โดยคำสั่ง สำหรับดำเนินการต่างๆประมาณ 200 คำสั่ง และถึงแม้ว่าโลโกจะเป็นภาษาสำหรับเขียนโปรแกรมที่ สมบูรณ์ แต่การใช้งานส่วนใหญ่ยังคงจำกัดอยู่เฉพาะการทำกราฟิกส์เท่านั้น นับตั้งแต่มีการคิดค้น มีการ ออกแบบและพัฒนาตัวแปลภาษาโลโกหลายแบบและหลายรุ่น ตัวแปลภาษาโลโกที่ใช้ในบทความนี้ คือ Microsoft Windows Logo เรียกย่อว่า MSWLogo

## การเรียกใช้ตัวแปลภาษาโลโก

ใช้เมาส์ชี้ที่สัญลักษณ์ของ Microsoft Windows Logo บนจอภาพ และกดปุ่มซ้ายของเมาส์ 2 ครั้งติดกัน รอสักครู่หนึ่งจะได้หน้าจอสองหน้าจอ หน้าจอตอนบนเป็นหน้าจอหรือกระดานสำหรับแสดง ภาพ มีข้อความที่มุมบนซ้ายเป็น MSWLogo Screen และมี ``เต่า″ หรือปลายปากกาสำหรับวาดภาพ อยู่ กลางจอภาพ และหน้าจอสำหรับป้อนคำสั่ง หรือ Commander

### <u>กระดานสำหรับวาดภาพ</u>

กระดานวาดภาพ ใช้เป็นพื้นที่ในวาดภาพ จอภาพนี้สามารถปรับขนาดได้ และที่ตำแหน่งกึ่งกลาง มี "เต่า″ สำหรับใช้ในการวาดภาพปรากฏอยู่ เต่านี้มีลักษณะคล้ายปลายปากกา หันหัวไปทางทิศเหนือ และหางไปทิศใต้ (ตามทิศที่เรียนมาในวิชาภูมิศาสตร์ โดยเฉพาะการทำแผนที่) ตำแหน่งนี้เรียกว่า ตำแหน่งเริ่มดันของเต่า เรียกทับศัพท์ว่า Home position

ทุกครั้งที่มีการลบจอภาพโดยใช้คำสั่ง CS จะมีการลบ ``รอย″ ทางเดินของเต่าที่มีอยู่ในขณะนั้น ทั้งหมด และวางเด่าไว้ที่ตำแหน่งเริ่มต้น ในกรณีที่ต้องการให้เด่ากลับมาอยู่ที่ตำแหน่งเริ่มต้นโดยไม่ลบ ภาพ (รอยทางเดินของเด่า) ทำได้โดยใช้คำสั่ง Home

หน้าจอสำหรับวาดภภาพมีลักษณะดังนี้

| 2# H | IS₩Log | o Sc | reen |      |                  |  |          |
|------|--------|------|------|------|------------------|--|----------|
| File | Bitmap | Set  | Zoom | Help |                  |  |          |
|      |        |      |      |      | $\bigtriangleup$ |  | -<br>-   |
| •    |        |      |      |      | J                |  | <u>ب</u> |

### <u>หน้าจอสำหรับป้อนคำสั่ง</u>

หน้าจอสำหรับป้อนคำสั่งแบ่งออกเป็นสองส่วนคือ ช่องสำหรับคำสั่งอยู่ด้านล่าง และพื้นที่แสดง คำสั่งที่เคยมีการใช้ไปแล้ว

คำสั่งที่เคยใช้ไปแล้วนี้สามารถนำกลับมาใช้ใหม่โดยการใช้แป้นลูกศรขึ้นและลง เลื่อนไปยัง คำสั่งที่ต้องการ เมื่อใช้แป้นลูกศรเลื่อนไปยังคำสั่งใด คำสั่งนั้นจะปรากฏในช่องสำหรับรับคำสั่ง ซึ่งหาก ต้องการใช้คำสั่งนั้นช้ำอีก สามารถกดแป้น <Enter> ได้ทันที ในกรณีที่ต้องการแก้ไขบางส่วนก่อน ทำงาน ทำได้โดยการใช้เมาส์คลิกที่คำสั่งในช่องสำหรับรับคำสั่ง ทำการแก้ไข และกดแป้น <Enter> เพื่อให้ทำงาน

หน้าจอสำหรับป้อนคำสั่งมีลักษณะดังนี้

| 🖉 Commander |         | <u>- 🗆 ×</u> |
|-------------|---------|--------------|
| rt 90       | Halt    | Trace        |
| rt 90       | Pause   | Status       |
| fd 50       | Step    | Reset        |
| home        |         |              |
|             |         |              |
|             | I       |              |
|             | Execute | Edali        |

คำสั่งที่จะป้อนเข้าในช่องสำหรับรับคำสั่งต้องเป็นคำสั่งที่ ``เด่า″ รู้จัก คำสั่งดังกล่าวนี้มีสองแบบ คือ คำสั่งพื้นฐานที่มีมาพร้อมกับตัวแปลภาษา เรียกว่า Primitive และคำสั่งที่กำหนดขึ้นใช้งานเอง เรียกว่ากระบวนความ หรือ Procedure

# คำสั่งการเคลื่อนที่พื้นฐานของ "เต่า″

| FD <ระยะทาง> | เดินตรงไปข้างหน้า (ตามทิศทางของหัวลูกศร หรือปลายปากกา) เป็น |
|--------------|-------------------------------------------------------------|
|              | <ระยะทาง>ตามที่กำหนด                                        |
| BK <ระยะทาง> | เดินถอยหลัง (ตามทิศทางของหางลูกศร) เป็น <ระยะทาง> ที่กำหนด  |
| RT <มุม>     | เลี้ยวขวา (หันหัวเด่าไปทางขวา) ตาม <มุม> ที่กำหนด           |
| LT <มุม>     | เลี้ยวซ้าย (์หันหัวเต่าไปทางซ้าย)์ ตาม <มุ่ม> ที่กำหนด      |

การเคลื่อนที่ของเต่าโดยทั่วไปต้องใช้คำสั่ง 2 คำสั่งคือ การหันหัวเต่าไปในทิศทางที่ต้องการ โดยใช้ คำสั่ง RT และ LT ตามด้วยมุมในหน่วยองศา เมื่อหันหัวเต่าไปยังทิศที่ต้องการได้แล้ว จึงสั่งให้เต่าเดินไป ข้างหน้าหรือถอยหลังตามที่ต้องการโดยใช้คำสั่ง FD หรือ BK ตามด้วยระยะทางที่ต้องการ โดยระยะทาง 30 หน่วยเท่ากับ 1 เซ็นติเมตรบนจอภาพโดยประมาณ

## คำสั่งอื่นๆ

| PD   | วางปากกาบนกระดานวาดภาพ เมื่อ ``เต่า″ เดินจะทิ้งรอยเท้าไว้                                                                             |
|------|----------------------------------------------------------------------------------------------------|
| PU   | ยกปากกาขึ้นจากกระดานวาดภาพ เมื่อ ``เต่า″ เดินจะไม่ทิ้งรอยเท้าไว้                                                                      |
| ST   | แสดง "เต่า" หรือ ปลายปากกาสำหรับวาดภาพบนจอ                                                                                            |
| HT   | ซ่อนหรือไม่แสดงปลายปากกาสำหรับวาดภาพบนจอ                                                                                              |
| CS   | ลบกระดานวาดภาพ และกำหนดให้เต่าอยู่ในตำแหน่ง "เริ่มต้น" คือตำแหน่งกลาง<br>จอภาพ หันหัวขึ้นทางทิศเหนือ และทำการวางปากกาลงบนกระดานวาดภาพ |
| HOME | กำหนดให้เต่ากลับมาอยู่ที่ตำแหน่งเริ่มต้นโดยไม่มีการลบจอภาพและเปลี่ยนสถานะ<br>ของปากกา                                                 |

### การป้อนคำสั่งและข่าวสารแสดงความผิดพลาด (Error Message)

ในกรณีที่เป็นคำสั่งที่ถูกต้อง จะทำงานให้ทันที ในกรณีที่เป็นคำสั่งที่ไม่รู้จัก เช่นป้อนคำสั่งเป็น draw จะแสดงมีข้อความดังนี้

I don't know how to draw

ซึ่งหมายความว่า "เต่า″ ไม่รู้ว่าจะทำตามคำสั่ง draw ได้อย่างไร

ในกรณีที่คำสั่งนั้น<sup>ต</sup>้องมีข้อมูลประกอบคำสั่ง เช่นคำสั่งให้เต่าเดินตรงไปข้างหน้า คือคำสั่ง FD ต้องมีข้อมูลระยะทางประกอบด้วย หากทำการป้อนเฉพาะคำสั่ง FD เพียงอย่างเดียว จะมีการแสดง ข้อความดังนี้

not enough inputs to forward ซึ่งหมายความป่า "แต่ว" มีตัวมาไม่พวชีวชใช้ในควรช่วงวนควมด่วสั่ง for

ซึ่งหมายความว่า "เต่า″ มีข้อมูลไม่พอที่จะใช้ในการทำงานตามคำสั่ง forward ได้อย่างไร

### การสั่งให้ "เต่า″ วาดภาพรูปทรงเรขาคณิต

การกำหนดให้เครื่องคอมพิวเตอร์ทำงานใดงานหนึ่ง (ผ่านตัวแปลภาษา) จำเป็นต้องทำการ วิเคราะห์ลำดับขั้นตอนที่ใช้ก่อนดังนี้

สมมุติว่าในขณะนี้ ``เต่า″ อยู่ในตำแหน่ง ``เริ่มต้น″ หากต้องการวาดรูปสี่เหลี่ยมจัตุรัสที่ความยาว ด้าน 100 หน่วย สามารถทำได้สี่ตำแหน่งคือ ตำแหน่งบนซ้าย, บนขวา, ล่างซ้าย และล่างขวา ซึ่งมีลำดับ การทำงานของแต่ละแบบดังนี้

| เลี้ยวซ้าย 90 องศา เลี้ยวขวา 90 องศา<br>เดินตรงไป 100 หน่วย เดินตรงไป 100 หน่วย เดินตรงไป 100 หน่วย เดินตรงไป 100 หน่ว<br>เลี้ยวซ้าย 90 องศา เลี้ยวขวา 90 องศา เลี้ยวซ้าย 90 องศา เลี้ยวขวา 90 องศา<br>เดินตรงไป 100 หน่วย เดินตรงไป 100 หน่วย เดินตรงไป 100 หน่วย เดินตรงไป 100 หน่ว<br>เลี้ยวซ้าย 90 องศา เลี้ยวขวา 90 องศา เลี้ยวซ้าย 90 องศา เลี้ยวขวา 90 องศา<br>เดินตรงไป 100 หน่วย เดินตรงไป 100 หน่วย เดินตรงไป 100 หน่ว<br>เลี้ยวซ้าย 90 องศา เลี้ยวขวา 90 องศา เลี้ยวซ้าย 90 องศา เลี้ยวขวา 90 องศา<br>เดินตรงไป 100 หน่วย เดินตรงไป 100 หน่วย เดินตรงไป 100 หน่ว<br>เลี้ยวซ้าย 90 องศา เลี้ยวขวา 90 องศา เลี้ยวซ้าย 90 องศา เลี้ยวขวา 90 องศา<br>เดินตรงไป 100 หน่วย เดินตรงไป 100 หน่วย เดินตรงไป 100 หน่วย เดินตรงไป 100 หน่ว | บนช้าย                                                                                                    | บนขวา                                                                                                    | ล่างข้าย                                                                                                    | ล่างขวา                                                                                                    |
|----------------------------------------------------------------------------------------------------|----------------------------------------------------------------------------------------------------|----------------------------------------------------------------------------------------------------|----------------------------------------------------------------------------------------------------|----------------------------------------------------------------------------------------------------|
| เลี้ยวซ้าย 90 องศา เลี้ยวขวา 90 องศา เลี้ยวซ้าย 90 องศา เลี้ยวขวา 90 องศา                                                                                                    | เดินตรงไป 100 หน่วย<br>เลี้ยวซ้าย 90 องศา<br>เดินตรงไป 100 หน่วย<br>เลี้ยวซ้าย 90 องศา<br>เดินตรงไป 100 หน่วย<br>เลี้ยวซ้าย 90 องศา<br>เดินตรงไป 100 หน่วย<br>เลี้ยวซ้าย 90 องศา | เดินดรงไป 100 หน่วย<br>เลี้ยวขวา 90 องศา<br>เดินดรงไป 100 หน่วย<br>เลี้ยวขวา 90 องศา<br>เดินดรงไป 100 หน่วย<br>เลี้ยวขวา 90 องศา<br>เดินดรงไป 100 หน่วย<br>เลี้ยวขวา 90 องศา<br>เลี้ยวขวา 90 องศา | เลี้ยวซ้าย 90 องศา<br>เดินตรงไป 100 หน่วย<br>เลี้ยวซ้าย 90 องศา<br>เดินตรงไป 100 หน่วย<br>เลี้ยวซ้าย 90 องศา<br>เดินตรงไป 100 หน่วย<br>เลี้ยวซ้าย 90 องศา<br>เดินตรงไป 100 หน่วย<br>เลี้ยวซ้าย 90 องศา | เลี้ยวขวา 90 องศา<br>เดินตรงไป 100 หน่วย<br>เลี้ยวขวา 90 องศา<br>เดินตรงไป 100 หน่วย<br>เลี้ยวขวา 90 องศา<br>เดินตรงไป 100 หน่วย<br>เลี้ยวขวา 90 องศา<br>เดินตรงไป 100 หน่วย<br>เลี้ยวขวา 90 องศา |

หากต้องการสร้างภาพสี่เหลี่ยมจัตุรัสในตำแหน่ง ``บนขวา″ ทำได้โดยการแปลขั้นตอนวิธีเป็น คำสั่งในภาษาโลโกดังนี้

| คำสั่งภาษาโลโก | คำอธิบาย                 |
|----------------|--------------------------|
| FD 100         | ; เดินตรงไป 100 หน่วย    |
| RT 90          | ,<br>; เลี้ยวขวา 90 องศา |
| FD 100         | ; เดินตรงไป 100 หน่วย    |
| RT 90          | ; เลี้ยวขวา 90 องศา      |
| FD 100         | ; เดินตรงไป 100 หน่วย    |
| RT 90          | ์; เลี้ยวขวา 90 องศา     |
| FD 100         | ; เดินตรงไป 100 หน่วย    |
| RT 90          | ; เลี้ยวขวา 90 องศา      |

ขอให้ทดลองป้อนคำสั่งเหล่านี้และสังเกตผลที่เกิดขึ้น และขอให้สังเกตตำแหน่งสุดท้ายของเต่าไว้ด้วย เพื่อใช้ในการวาดรูปต่อไป

#### การระบายสี

รูปทรงใดที่เป็นรูปทรงปิด เช่นรูปทรงเรขาคณิต สามารถระบายสีรูปทรงนั้นได้หนึ่งสีต่อหนึ่ง รูปทรง โดยจะระบายสีรูปทรงใดได้ก็ต่อเมื่อ "เต่า" หรือปากกาอยู่ในรูปทรงนั้น ดังนั้นเมื่อต้องการระบายสี รูปทรงใด ต้องดำเนินการต่อไปนี้

#### <u>การเตรียมการ</u>

การเตรียมการ คือการส่งเด่าเข้าไปอยู่ภายในรูปทรงนั้น การเดินของเต่าเข้าไปภายในรูปทรง ส่วนใหญ่มักไม่ต้องการลากเส้น จึงต้องใช้คำสั่งยกปากกาขึ้น (คำสั่ง PU) แล้วจึงสั่งให้เต่าเดินเข้าไปที่ ตำแหน่งใดๆภายในรูปทรง จากตัวอย่างการวาดรูปสี่เหลี่ยม ตำแหน่งสุดท้ายของเต่าอยู่ที่ตำแหน่งเริ่มดัน และหันหัวไปทางทิศเหนือ ดังนั้นหากต้องการระบายสีต้องดำเนินการดังนี้

| หันหัวเด่าไปทางขวา 45 องศา    | ; มุมใดๆก็ได้ระหว่าง 1 – 89 องศา |
|-------------------------------|----------------------------------|
| ยกปากกาขึ้น                   |                                  |
| เดินตรงไปเป็นระยะทาง 10 หน่วย | ; ระยะทางใดๆระหว่าง 1 – 99 หน่วย |

### <u>การกำหนดสีที่จะใช้ระบาย</u>

์ การกำหนดสีที่จะระบายทำได้โดยใช้คำสั่ง SETFC <หมายเลขสี> ซึ่งสามารถกำหนดสีได้ 16 สี ดังมีรายละเอียดตามตารางต่อไปนี้

| หมายเลขสี | ชื่อสี            | หมายเลขสี | ชื่อสี                   |
|-----------|-------------------|-----------|--------------------------|
| 0         | ดำ (Black)        | 8         | น้ำตาล (Brown)           |
| 1         | น้ำเงิน (Blue)    | 9         | น้ำตาลอ่อน (Light brown) |
| 2         | เขียว (Green)     | 10        | เขียวแก่ (Mid-green)     |
| 3         | ฟ้า (Cyan)        | 11        | ฟ้าอมเขียว (Blue-green)  |
| 4         | แดง (Red)         | 12        | ส้มอ่อน (Salmon)         |
| 5         | ม่วงแดง (Magenta) | 13        | น้ำเงินอมม่วง (Blue-ish) |
| 6         | เหลือง (Yellow)   | 14        | สัม (Orange)             |
| 7         | ขาว (White)       | 15        | เงิน (Silver)            |
|           |                   |           |                          |

#### <u>คำสั่งระบายสี</u>

การระบายสีในรูปทรงทำได้โดยใช้คำสั่ง FILL

#### <u>การกลับตำแหน่งเดิม</u>

เมื่อระบายสีเสร็จแล้วจึงให้เต่าเดินถอยหลังออกมาเพื่อกลับสู่ตำแหน่งเดิม โดยใช้คำสั่ง BK <ระยะทาง> โดยใช้ระยะทางเท่าเดิม แล้วใช้คำสั่งวางปากกา (คำสั่ง PD) เพื่อใช้ในการลากเส้นสำหรับ วาดรูปต่อไป จากตัวอย่างทำได้ดังนี้

ถอยหลังกลับตำแหน่งเดิมเป็นระยะทาง 10 หน่วย หันหัวเต่ากลับตำแหน่งเดิม โดยหันไปทางซ้าย 45 องศา วางปากกาลง

### ดำสั่งภาษาโลโกสำหรับระบายสี

้จากงานที่วิเคราะห์และอธิบายไว้ในหัวข้อที่แล้ว นำมาเขียนเป็นคำสั่งภาษาโลโกได้ดังนี้

| คำสั่งภาษาโลโก | คำอธิบาย                                                      |
|----------------|---------------------------------------------------------------|
| RT 45<br>PU    | ; หันหัวเต่าไปทางขวา 45 องศา<br>: ยุกปากกาสำหรับวาดรูปขึ้น    |
| FD 10          | , ให้เต่าเดินเข้าไปในรูปทรงที่ต้องการระบายสี 10 หน่วย         |
| SETFC 2        | ์; กำหนดสีที่ใช้ระบาย <sup>ู้</sup> เป็นสีหมายเลข 2 (สีเขียว) |
| FILL           | ; ทำการระบายสี                                                |
| BK 10          | ; ถอยหลังกลับดำแหน่งเดิม 10 หน่วย                             |
| LT 45          | ; หันหัวเต่ากลับตำแหน่งเดิม                                   |
| PD             | ; วางปากกาลง เพื่อใช้ในการวาดภาพต่อไป                         |

# การปรับปรงคำสั่งวาดรปสี่เหลี่ยมจตรัส

จากคำสั่งวาดรูปสี่เหลี่ยมจัตุรัสในตอนที่แล้วคือ

| คำสั่งภาษาโลโก                                                  | คำอธิบาย                                                                                                    |
|-----------------------------------------------------------------|----------------------------------------------------------------------------------------------------|
| FD 100<br>RT 90<br>FD 100<br>RT 90<br>FD 100<br>RT 90<br>FD 100 | ; เดินตรงไป 100 หน่วย<br>; เลี้ยวขวา 90 องศา<br>; เดินตรงไป 100 หน่วย<br>; เลี้ยวขวา 90 องศา<br>; เดินตรงไป 100 หน่วย<br>; เลี้ยวขวา 90 องศา<br>; เดินตรงไป 100 หน่วย |
| RT 90                                                           | ; เลียวขวา 90 องศา                                                                                                    |

้จะเห็นได้ว่าการสั่งงานชุดนี้ประกอบด้วยคำสั่ง 8 คำสั่ง ซึ่งสามารถแบ่งออกได้เป็นคำสั่งที่ซ้ำกัน 4 ชุด แต่ ละชดมี 2 คำสั่งคือ

| FD 100 | ; เดินตรงไป 100 หน่วย |
|--------|-----------------------|
| RT 90  | ; เลี้ยวขวา 90 องศา   |

หรืออาจเขียนคำสั่งได้อีกแบบหนึ่งคือ

ทำคำสั่งต่อไปนี้ซ้ำกัน 4 ครั้ง คือ FD 100 และ RT 90

ภาษาโลโกกำหนดให้คำสั่ง REPEAT สำหรับกำหนดการทำงานซ้ำ ตามด้วยจำนวนครั้งที่ต้องการทำ ส่วน ้คำสั่งที่ต้องทำในแต่ละครั้งซึ่งอาจมีได้หลายคำสั่งให้เขียนเรียงกันไว้ในเครื่องหมายวงเล็บก้ามปู ดังนั้น รปแบบทั่วไปของคำสั่ง REPEAT จึงเป็นดังนี้

REPEAT <จำนวนครั้ง> [ คำสั่งที่ต้องการให้ทำในแต่ละครั้ง ]

้ดังนั้นคำสั่งวาดรปสี่เหลี่ยมจตรัสที่ปรับปรงให้ใช้คำสั่ง REPEAT แล้วจึงเป็นดังนี้

REPEAT 4 [FD 100 RT 90]

ชึ่งคำสั่งจะสั้นลงและสั่งงานได้ง่ายขึ้น ขอให้ทดลองสั่งงานดู

### การสร้างคำใหม่ในภาษาโลโก

ภาษาโลโกมีคำสั่งสองแบบคือคำสั่งพื้นฐานที่มีมากับตัวแปลภาษาเรียกว่า Primitive เช่นคำสั่ง FD, BK, RT, LT และ REPEAT เป็นต้น ซึ่งผู้ใช้สามารถรวมคำสั่งเหล่านี้มากำหนดให้ "เต่า″ วาดรูปใดรูป หนึ่งเช่นรปสี่เหลี่ยมจัดรัส ได้แก่คำสั่ง

REPEAT 4 [FD 100 RT 90]

้คำสั่งชดนี้สามารถนำมาสร้างเป็นคำสั่งใหม่สำหรับใช้งานต่อไปได้ โดยการกำหนดเป็นกระบวนความ หรือ Procedure โดยการเรียกหน่วยที่ทำหน้าที่สร้างคำสั่ง เรียกว่า Editor การสร้างกระบวนความต้องกำหนด

้ชื่อก่อน เช่นการสร้างกระบวนความสร้างสี่เหลี่ยมจตุรัส กำหนดชื่อกระบวนความเป็น square และป้อน คำสั่ง

EDIT "square

<u>หมายเหตุ</u> ขอให้สังเกตว่าชื่อกระบวนความต้องนำหน้าด้วยเครื่องหมายคำพูด

เมื่อป้อนคำสั่งได้ถูกต้อง จะปรากฏหน้าจอสำหรับพิมพ์กระบวนความ ซึ่งมีข้อความที่มุมบนซ้าย เป็น Editor และมีข้อความในหน้าจอนี้ 2 บรรทัดคือ

#### to square end

หมายความว่าตัวแปลภาษาโลโกพร้อมที่จะรับการสร้างกระบวนความ หรือคำสั่งชื่อ square แล้ว ผู้ใช้ สามารถแทรกคำสั่ง REPEAT 4 [FD 100 RT 90] ระหว่างข้อความเดิมได้เลย หน้าจอสำหรับพิมพ์ กระบวนความที่มีการแทรกคำสั่งแล้วเป็นดังนี้

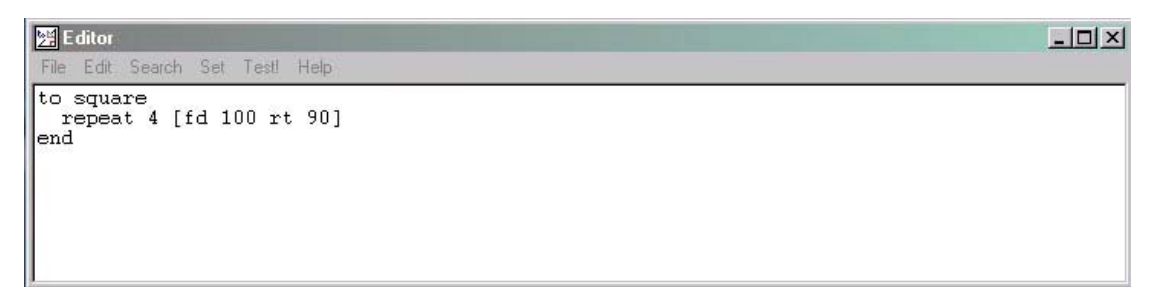

เมื่อตรวจสอบว่าพิมพ์คำสั่งได้ถูกต้องแล้ว ให้ทำการกำหนดกระบวนความนี้แก่ตัวแปลภาษาโดยใช้เมาส์ เลือกรายการหลัก File แล้วเลือกรายการ Save and Exit เพื่อจัดเก็บคำสั่งนี้ เมื่อทำการจัดเก็บเรียบร้อย แล้ว หน้าจอสำหรับพิมพ์คำสั่งหรือ Editor จะหายไป ในขณะนี้กระบวนความหรือคำสั่ง square ได้รับการ จัดเก็บไว้เรียบร้อยแล้ว และพร้อมใช้งาน สามารถทดสอบการทำงานได้โดยป้อนคำสั่ง

square

ผลลัพธ์ที่ได้เป็นอย่างไร เป็นไปตามที่คาดไว้หรือไม่

#### การปรับปรุงกระบวนความ square

ในขณะนี้ถึงแม้ว่ากระบวนความ square จะสามารถวาดรูปสี่เหลี่ยมจัตุรัสได้แล้ว แต่ยังคงเป็น สี่เหลี่ยมจัตุรัสที่มีความยาวด้านตายตัวคือ 100 หน่วย ในตอนนี้เราจะปรับปรุงให้กระบวนความนี้มีความ อ่อนตัวมากขึ้น โดยให้สามารถทำงานในลักษณะเดียวกับคำสั่ง FD ที่สามารถกำหนดระยะทางได้ คือ สามารถความยาวด้านที่ต้องการให้กับกระบวนความ square ได้ และเมื่อป้อนคำสั่ง

square 50

หมายถึงการกำหนดให้สร้างสี่เหลี่ยมจัตุรัสที่มีความยาวด้านเป็น 50 หน่วย และคำสั่ง square 200

หมายถึงการกำหนดให้สร้างสี่เหลี่ยมจัตุรัสที่มีความยาวด้านเป็น 200 หน่วยเป็นต้น

การจะทำเช่นนี้ได้ ด้องเพิ่มที่ส่ำหรับเก็บค่าที่ผู้ใช้ป้อนเข้ามาหลังคำสั่ง square และนำไปใช้กับ คำสั่ง FD ในกระบวนความ ที่สำหรับเก็บค่าที่ผู้ใช้ส่งมาหลังคำสั่งเรียกว่า "ตัวแปร" เพราะค่านี้สามารถ แปรเปลี่ยนไปได้ตามความต้องการ ตัวแปรนี้ต้องมีชื่อที่นำหน้าเครื่องหมาย : (Colon) เช่น :size กระบวน ความที่ปรับปรุงแล้วอยู่ด้านซ้ายมือ และขอให้เปรียบเทียบกับกระบวนความเดิมด้านขวามือดังนี้

| กระบวนความใหม่                                               | กระบวนความเดิม                         |
|--------------------------------------------------------------|----------------------------------------|
| to square <b>:size</b><br>repeat 4 [ fd <b>:size</b> rt 90 ] | to square<br>repeat 4 [ fd 100 rt 90 ] |
| end                                                          | end                                    |

การแก้ไขกระบวนความทำได้โดยใช้คำสั่ง EDIT ``square เพื่อเรียกหน้าจอสำหรับพิมพ์กระบวนความ ซึ่ง จะแสดงกระบวนความ square เดิม ผู้ใช้เปลี่ยนแปลงส่วนที่ต้องการ จากนั้นจึงเลือกรายการ File และ เลือก Save and Exit เพื่อเก็บแทนกระบวนความเดิม เมื่อจัดเก็บเรียบร้อยแล้ว สามารถเรียกใช้กระบวน ความใหม่นี้ได้ แต่คราวนี้ต้องกำหนดความยาวด้านที่ต้องการประกอบด้วย

## รูปแบบของกระบวนความหรือคำสั่งที่ผู้ใช้สร้างขึ้น

จากที่ได้กล่าวมาแล้วจะเห็นว่ากร<sup>ะ</sup>บวนความที่ผู้ใช้สร้างขึ้นมีองค์ประกอบที่สำคัญ 3 ส่วน ดังต่อไปนี้คือ

- 1. ขึ้นต้นด้วนคำว่า TO ตามด้วยชื่อของกระบวนความเป็นคำภาษาอังกฤษคำเดียว
- 2. รายละเอียดและลำดับการทำงานของกระบวนความประกอบขึ้นด้วยคำสั่งพื้นฐาน และ/หรือ
- กระบวนความที่มีการกำหนดไว้เรียบร้อยแล้ว
- 3. ปิดท้ายกระบวนความต้องด้วยคำสั่ง END

### การสร้างรูปทรงเรขาคณิตแบบอื่นๆ

รูปทรงเรขาคณิตที่มีด้านมากกว่าสองด้านขึ้นไป เรียกว่ารูปหลายเหลี่ยม หรือเรียกทับศัพท์ว่า "โพลีกอน″ (Polygon) ความยาวของด้านแต่ละด้านจะเป็นเท่าใดก็ได้ เมื่อด้านสองด้านมาบรรจบกันจะ เกิดเป็นมุมขึ้น รูปหลายด้านที่มีความยาวด้านทุกด้านเท่ากัน และมุมทุกมุมเท่ากันเรียกว่า รูปหลายเหลี่ยม ด้านเท่า (Regular polygon) เช่นสามเหลี่ยมด้านเท่า สี่เหลี่ยุมจัตุรัส และหกเหลี่ยมด้านเท่าเป็นต้น

การสร้างรูปหล้ายเหลี่ยมในภาษาโลโก ทำได้ง่าย เนื่องจำกรูปหลายเหลี่ยมเป็นรูปทรงปิด ดังนั้น วิธีการสร้างที่ง่ายที่สุดคือ การกำหนดให้ "เต่า" เดินไปตามขอบของรูปหลายเหลี่ยม เมื่อเดินไปจนครบ ระยะทางของด้านใดด้านหนึ่ง ต้องทำการเลี้ยวจำนวนหนึ่ง จนกระทั่งมุมที่เลี้ยวรวมกันได้ 360 องศา "เต่า"″จะกลับคืนมายังจุดเริ่มต้น

เนื่องจาก "เต่า<sup>′</sup>″ ต้องสร้างรูปหลายเหลี่ยมเป็นจำนวน n ด้าน ดังนั้นขนาดของมุมที่เลี้ยวในแต่ละ ครั้งจึงมีค่าเป็น 360/n

| รูปหลายเหลี่ยม      | มุมภายใน | 360/จำนวนด้าน |
|---------------------|----------|---------------|
| สามเหลี่ยมด้านเท่า  | 60       | 360/3 = 120   |
| สี่เหลี่ยมจตุรัส    | 90       | 360/4 = 90    |
| ห้าเหลี่ยมด้านเท่า  | 108      | 360/ =        |
| หกเหลี่ยมด้านเท่า   | 120      | 360/ =        |
| เจ็ดเหลี่ยมด้านเท่า | 128      | 360/ =        |
| แปดเหลี่ยมด้านเท่า  | 135      | 360/ =        |

<u>แบบฝึกหัด</u> จงทดลองและเขียนกระบวนความเพื่อสร้างรูปสามเหลี่ยมด้านเท่า ห้าเหลี่ยมด้านเท่า และหก เหลี่ยมด้านเท่า ที่ผู้ใช้สามารถกำหนดความยาวด้านได้ โดยใช้ชื่อกระบวนความเป็น triangle, pentagon และ hexagon ตามลำดับ

### กระบวนความที่จัดเตรียมไว้ให้และการประยุกต์ใช้งาน

กระบวนความที่จัดเตรียมไว้ให้มี 2 กระบวนความคือ กระบวนความสร้างรูปสามเหลี่ยมหน้าจั่ว และกระบวนความสร้างรูปสี่เหลี่ยมผืนผ้า ดังนี้

1. <u>กระบวนความสร้างรูปสี่เหลี่ยมผืนผ้า</u>

to rectangle :width :length repeat 2 [ fd :width rt 90 fd :length rt 90 ] end

### <u>การเรียกใช้</u>

rectangle <กว้าง> <ยาว>

#### <u>ตัวอย่าง</u>

rectangle 20 100

คำสั่งนี้ใช้สร้างสี่เหลี่ยมผืนผ้าที่มีด้านกว้าง 20 หน่วย และมีด้านยาวเป็น 100 หน่วย

### <u>กระบวนความสร้างรูปสามเหลี่ยมหน้าจั่ว</u>

- to isosceles :base :apex
  - fd :base
  - rt 180 (180 :apex)/2
  - fd :base/(2 \* cos (180 :apex)/2)
  - rt 180 :apex
  - fd :base/(2 \* cos (180 :apex)/2)
  - rt 180 (180 :apex)/2
- end

การเรียกใช้

isosceles <ความยาวฐาน> <มุมยอด>

ตัวอย่าง

isosceles 200 120

เป็นคำสั่งสร้างสามเหลี่ยมหน้าจั่วที่มีความยาวฐาน 200 หน่วย และมีมุมยอดเป็น 120 องศา

### การนำกระบวนความหลายกระบวนความมาใช้งานร่วมกัน

เมื่อกำหนดกระบวนความ rectangle สำหรับสร้างรูปสี่เหลี่ยมผืนผ้า และกระบวนความ isosceles สำหรับสร้างสามเหลี่ยมหน้าจั่วได้แล้ว สามารถนำกระบวนความทั้งสองมาใช้ร่วมกันในการสร้างรูปอื่น ต่อไป เช่นนำมาใช้สร้างเป็นรูปต่อไปนี้

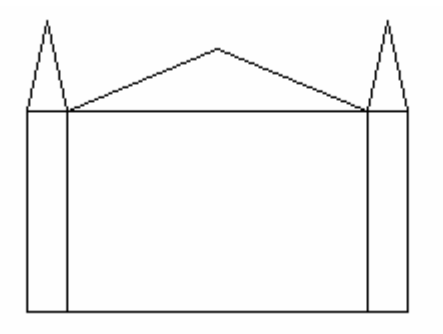

รูปนี้สร้างจากกระบวนความดังนี้ to castle rectangle 100 20 rt 90 fd 20 lt 90 fd 100 lt 90 isosceles 20 25

lt 90 fd 100 rt 180

rectangle 100 150 fd 100 rt 90 fd 150 rt 180 isosceles 150 135

lt 90 fd 100 rt 180

rectangle 100 20 rt 90 fd 20 lt 90 fd 100 lt 90 isosceles 20 25

end

กระบวนความ castle มีคำสั่งที่ช้ำกันหรือไม่ วิธีการในการลดคำสั่งที่ซ้ำกันในลักษณะทำได้โดย การนำคำสั่งที่ซ้ำกัน มาสร้างเป็นกระบวนความต่างหาก แล้วเรียกใช้ในกระบวนความ castle ขอให้ ทดลองปฏิบัติดู และควรเรียกใช้กระบวนความ rectangle isosceles และกระบวนความสร้างรูปทรง เรขาคณิตที่ทำมาแล้ว ประกอบกับคำสั่งในการเคลื่อนที่สร้างเป็นภาพตามจินตนาการ ภาพของใครจะดูดี ที่สุด